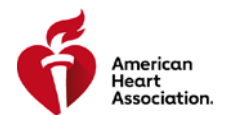

# **INSTRUCTOR NETWORK USER GUIDE**

TCC/TCA INVITING A TRAINING SITE

December 10, 2018

### **STEP-BY-STEP GUIDE**

Navigating to Training Sites screen

1. From the Instructor Network dashboard, click on the left-hand menu item My Training Center.

| Dashboard          |
|--------------------|
| Alerts 4           |
| View My Agreement  |
| <u>My Inbox</u>    |
| Edit My Profile    |
| My Courses         |
| eCards             |
| Instructor Search  |
| EMS Student CE     |
| Exams              |
| My Training Center |

2. Click the Training Sites tab

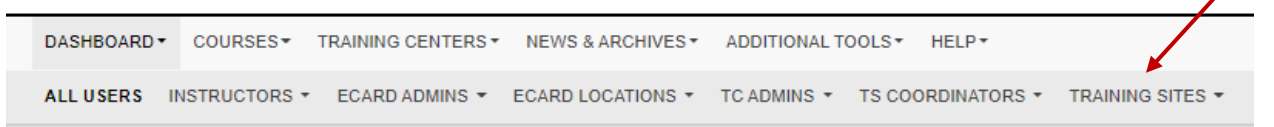

3. Click [Invite Training Site]

| Training Sites     | INVI        | TE TRAINING SITE |
|--------------------|-------------|------------------|
| TRAINING SITE NAME | ADMIN EMAIL |                  |

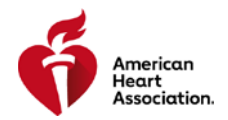

#### Inviting a Training Site

1. Select the discipline(s) the Training Site will teach for your Training Center by clicking the dropdown list

| Select TC discipline(s) * |
|---------------------------|
| Select all                |
| ACLS                      |
| BLS                       |
| Heartsaver                |
| PALS                      |

- 2. Select to invite a new Training Site or an existing Training Site
  - New Training Site Training site is not already in Instructor Network
  - Existing Training Site Training Site is in Instructor Network but not associated with your Training Center

### Invite Training Site - Training Site Info

### **Select Training Center Disciplines**

TC Disciplines\*

Select TC discipline(s) -

### Training Site Info

### Training Site Coordinator Info

Cascade Healthcare Services LLC dba Cascade Training Center

First Name\*

TRAINING CENTER

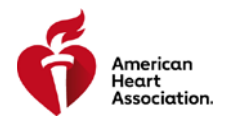

#### New Training Site

Click the New Training Site radio button

Training Site Info • New Training Site 
• Existing Training Site

• Complete Training Site information

| Training Site Name* |  |
|---------------------|--|
| Training Site URL   |  |
|                     |  |
| Address 1*          |  |
| Address 2           |  |
| City*               |  |
| State/Province*     |  |
| Select an Option    |  |
| Country*            |  |
| USA                 |  |

• Lookup an instructor to assign as a Training Site Coordinator

## Training Site Coordinator Info

| First Name*    |  |
|----------------|--|
|                |  |
| Last Name*     |  |
|                |  |
| Email Address* |  |
|                |  |
| Q Lookap       |  |

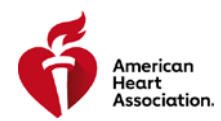

Lookup instructor by email or instructor ID and click [Search]

| Instructor Lookup   | ×             |
|---------------------|---------------|
| Instructor Email OR | Instructor ID |

• Click [select] on the correct instructor

| Instru               | ctor L    | ookup             |                              |               | ×      |   |
|----------------------|-----------|-------------------|------------------------------|---------------|--------|---|
| Instructor Er        | nail      | OR                | Instructor ID<br>00011122233 |               |        |   |
| SEARCH<br>First Name | Last Name | Email             |                              | Instructor ID | Action | / |
| Test                 | Test      | TestUser@heart.te | est.org                      | 00011122233   | Select |   |

Click [Submit] in completed page to invite the instructor to be a TSC

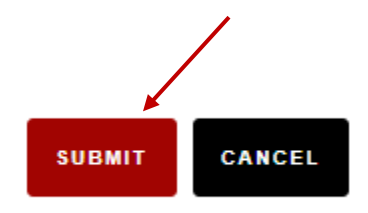

#### Existing Training Site

• Click the Existing Training Site radio button

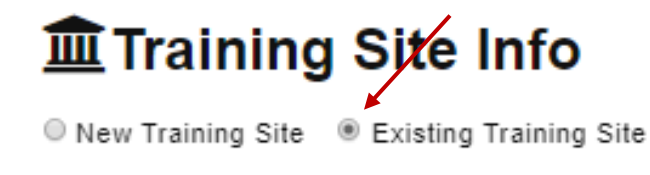

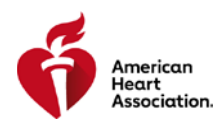

Lookup the Training Site •

| ⅢTraining Site Info  |
|----------------------|
| ◎ New Training Site  |
| Training Site ID#*   |
|                      |
| Training Site Nagre* |
|                      |
| Q Lookup             |

- Enter search criteria At least one must be entered •
  - Training Site Name
     Training Site ID
     State/Province
- Click [Search] ٠

| Training Site Lo   | okup           | × |
|--------------------|----------------|---|
| Training Site Name |                |   |
| Training Site ID   | State/Province | • |
| SEARCH             |                |   |

Click [Select] on the correct Training Site ٠

| Training Site Lookup                     |                  | ×      |
|------------------------------------------|------------------|--------|
| Fraining Site Name                       |                  |        |
| Training Site ID                         | State/Province   |        |
| TS-0034                                  | Select an Option | •      |
| SEARCH<br>Training Site                  | TSC Details      | Action |
| UT MD Anderson Cancer Center Site 3 (TS- | Baylor,          | Select |

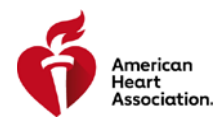

• All information on the screen will pre-populate

#### Training Site Info **Training Site Coordinator Info** ◎ New Training Site ● Existing Training Site First Name\* Baylor Training Site ID#\* TS-0034 Last Name\* TrainingCenterAdmin Training Site Name\* UT MD Anderson Cancer Center Site 3 Email Address\* baylor.tca.test@heart.org Q Lookup SUBMIT CANCEL

• Click [Submit] to invite an existing Training Site